## Pasos para agregar cuentos de terceros Banpaís (Interventional de Linea WEB

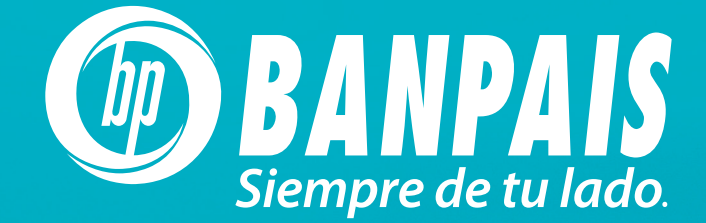

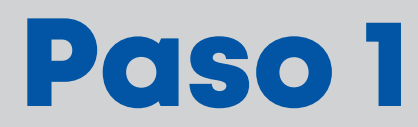

Selecciona dentro del menú de Operaciones la opción

"Administración transferencia terceros".

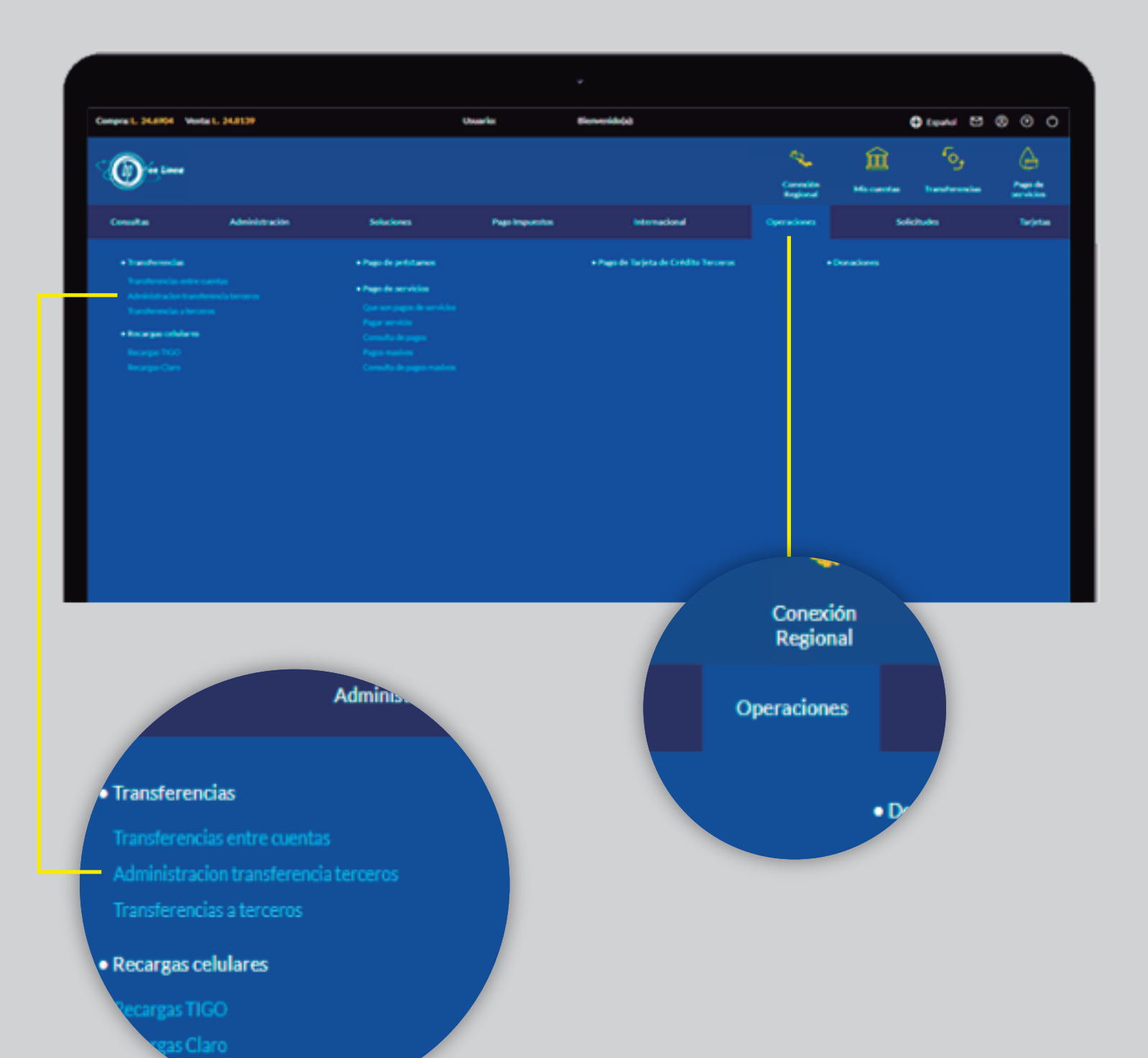

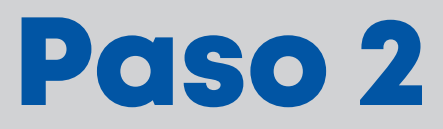

| Transfe<br>Mis cue | erencias a terceros<br>entas a terceros |       |       |     |
|--------------------|-----------------------------------------|-------|-------|-----|
|                    | Búsqueda avanzada                       |       |       |     |
|                    | Ingresa número o nombre de o            | uenta |       |     |
|                    |                                         |       | Agrea | çar |
|                    | Terceros                                |       |       |     |
|                    |                                         |       |       |     |

## Paso 3

- A. Selecciona el tipo de cuenta.
- B. Digita el número de cuenta y presiona el botón Consultar cuenta.

| regar cuenta de terceros                                             |                           |
|----------------------------------------------------------------------|---------------------------|
| Selecciona tipo de cuenta                                            | B.<br>No. de cuenta ⑦     |
| A. Selecciona tipo de cuenta<br>Selecciona tipo de cuenta<br>Cheques | Digitar número de cuenta  |
| Ahorros                                                              | Regresar Consultar cuenta |

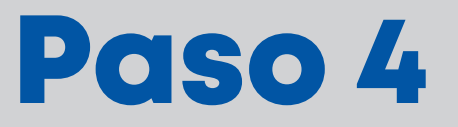

Completa los campos requeridos.

| Agregar cuenta de terceros |                    |          |         |  |
|----------------------------|--------------------|----------|---------|--|
| No. de cuenta              | 212345678912       |          |         |  |
| Tipo de cuenta             | AHORRO             |          |         |  |
| Nombre                     | Christopher Melgar |          |         |  |
| Estado                     | ACTIVA             |          |         |  |
| Moneda                     | LEMPIRAS           |          |         |  |
| Allas*                     | Allas              |          |         |  |
| Correo electrónico         | Correo electrónico |          |         |  |
|                            |                    | Regresar | Agregar |  |
|                            |                    |          |         |  |

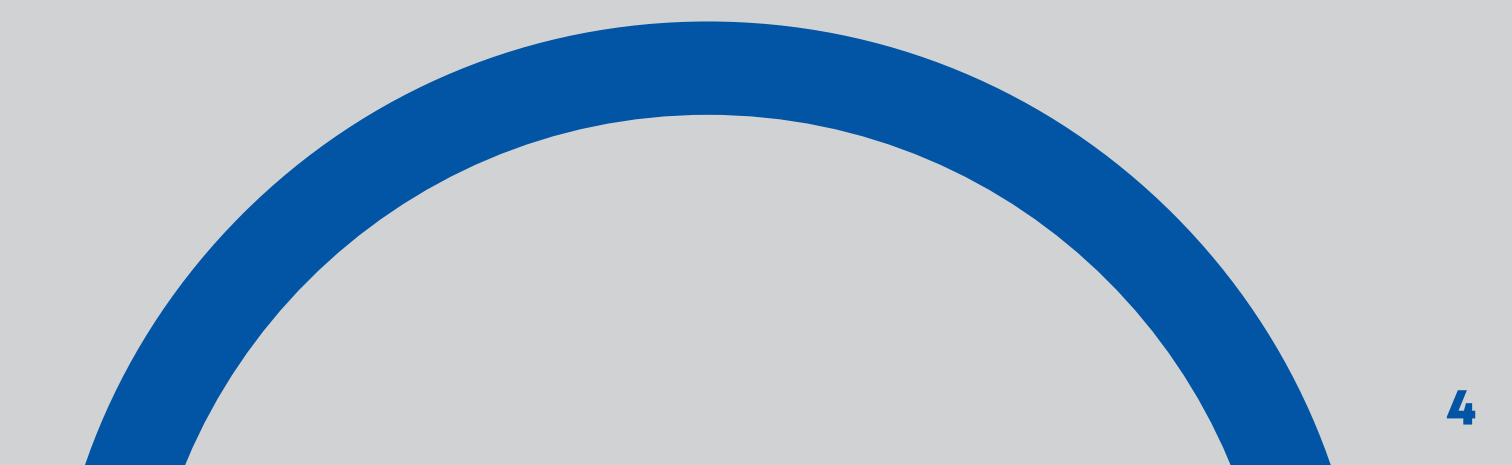

## Paso 5

¡Listo la cuenta ya fue agregada! Ahora podrás hacer transferencias a esta cuenta.

| Transferencias a terceros      | ransferencias a terceros |                                             |  |  |  |
|--------------------------------|--------------------------|---------------------------------------------|--|--|--|
| Agregar cuenta de terceros     |                          |                                             |  |  |  |
| Referencia no.<br>LZYQKSF0A02G |                          | Estado<br>ACTIVA                            |  |  |  |
| No. de cuenta<br>212345678912  |                          | Moneda<br>Lempiras                          |  |  |  |
| Tipo de cuenta<br>AHORRO       |                          | Allas<br>Christopher                        |  |  |  |
| Nombre<br>Christopher Mele     | ar                       | Correo electrónico<br>Christopher@gmail.com |  |  |  |

## Una vez creada la cuenta podrás editar, eliminar y transferir.

| MONEDA | NO. DE CUENTA       | TIPO DE CUENTA | ALIAS              | OPOINES |
|--------|---------------------|----------------|--------------------|---------|
| L.     | 000012345678        | AHORRO         | SELECCIONA UNA OPO |         |
| USS    | 000012345678        | AHORRO         | EDITAR             |         |
| L.     | 000012345678        | CHEQUES        | TRANSFERIR         |         |
| L      | <u>000012345678</u> | CHEQUES        |                    | Ð       |
|        |                     |                |                    |         |
|        |                     |                |                    |         |

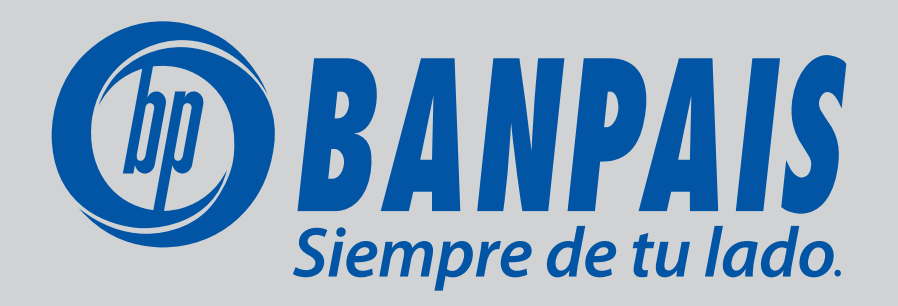